Возможность подачи документов, необходимых для поступления, с использованием суперсервиса «Поступление в вуз онлайн» посредством федеральной государственной информационной системы «Единый портал государственных и муниципальных услуг»

## Пошаговая инструкция

Суперсервис «Поступление в вуз онлайн» на Госуслугах поможет абитуриентам легко и быстро подать документы в вузы. Суперсервис «Поступление в вуз онлайн» был разработан Минобрнауки РФ и доступен в рамках портала Госуслуг.

Чтобы воспользоваться услугой Суперсервиса, абитуриенту следует пройти регистрацию на портале Госуслуг и подтвердить свою учетную запись

Если есть подтвержденная запись, тогда необходимо действовать по следующей схеме:

1. Находим на Госуслугах раздел под названием «Подача заявления на поступление в ВУЗ». Внимательно читаем правила предоставления услуги. Затем нажимаем на надпись «Подать заявление».

2. Жмем на кнопку «Начать».

3. Указываем, на базе какого образования вы поступаете. Это может быть среднее профессиональное, высшее, среднее общее образование (11 классов).

4. Если вы являетесь гражданином, относящимся к определенной льготной категории, то выбираем соответствующую из предложенного списка.

5. Указываем, на каком основании вы поступаете в вуз: по договору целевого обучения или в рамках общего конкурса. Важно, что договор на момент подачи заявления должен быть подписан.

6. Заполняем заявление. На этом этапе вам потребуются следующие документы:

- Паспорт.
- Аттестат о среднем общем образовании или диплом.
- Если имеются индивидуальные достижения, то документы, подтверждающие их наличие.
- Медицинская справка по необходимости.

7. Выбираем вуз. Помните, что вы можете подавать документы только в пять вузов независимо от формы обучения. Если вы нуждаетесь в общежитии, отмечаем это в заявлении.

8. Указываем условия подбора конкурсных групп (уровень, форму обучения, бюджет или коммерция).

9. В УВО «Университете управления «ТИСБИ» выбираем не более четырёх направлений подготовки. Напротив каждой специальности указываем приоритет в виде порядкового номера (1,2,3,4,5), то есть куда вы хотели бы быть зачисленными в первую очередь. В этом разделе вам будет доступна информация о минимальных баллах ЕГЭ, необходимых для зачисления на каждое направление.

10. После выбора направлений нажимаете «Продолжить».

11. Указываем индивидуальные достижения. Некоторые из них могут загрузиться в автоматическом режиме.

12. Вводим реквизиты диплома или школьного аттестата, на основании которого вы поступаете в вуз. Информация должна полностью соответствовать той, что указана в документе.

13. Вводим сведения из справки о состоянии здоровья по необходимости.

14. Загружаем фотографию. Снимок должен быть сделан анфас, не быть пересвеченным или слишком темным.

15. Внимательно проверяем все данные: номера документов, наименования учреждений, выдавших их. Отдельно проверяем корректность электронной почты и номера телефона.

16. Даем согласие на обработку персональных данных, поставив галочки, и отправляем заявление.

Далее в ваш личный кабинет придет сообщение от вуза. После того как заявление будет рассмотрено, вы сможете записаться на вступительные испытания, а также следить за своим местом в конкурсном списке. Обязательно ежедневно проверяйте личный кабинет.

Что касается баллов ЕГЭ, то они будут загружаться по мере прохождения экзаменов.